# **COVERED CALIFORNIA ENROLLMENT SYSTEM UPDATES**

TAYLOR PRIESTLEY, CERTIFICATION MANAGER LAUREN SCHAUB, BUSINESS ANALYST

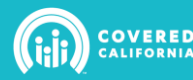

### **GET INSURED 2.0**

CalHEERS provides an upgraded consumer experience for previewing, browsing, and shopping for Health <u>and</u> Dental Insurance.

The upgrade offers:

- Seamless experience that allows consumers to *Preview Plans* and then revisit those previewed plans in *Plan Selection* (Items added in *Your Cart* persist post application)
- Toggling between Dental and Health Plan browsing
- Quality Ratings display for each plan based on national standards

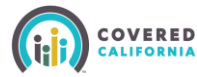

## **GET INSURED 2.0: PREFERENCE PAGES**

- These pages allows the user to indicate the household's medical usage patterns. The inputs will be fed into the cost calculator and Expense Estimate Sort option on the Plan Selection Page
- SKIP TO VIEW PLANS button allows consumers to skip the Preference pages

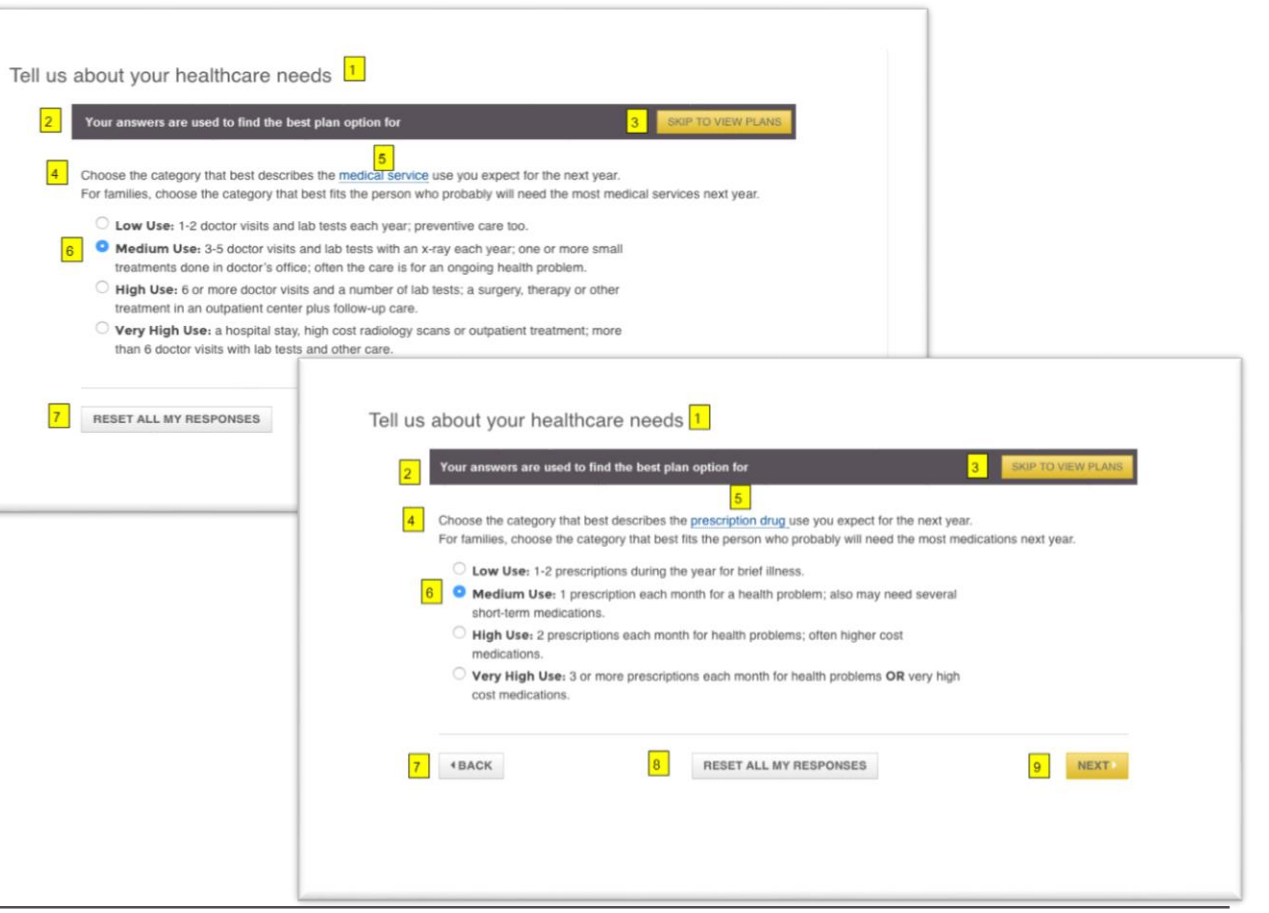

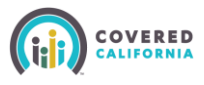

### **GET INSURED 2.0: PLAN SELECTION PAGE**

- New tile format displays up to 12 plans per page. No more scrolling left/right to display all plans
- Dental plan selection uses the same page tile format as Health
- Enhanced Sort and Filter Options
- Updated Quality Rating Star system

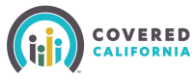

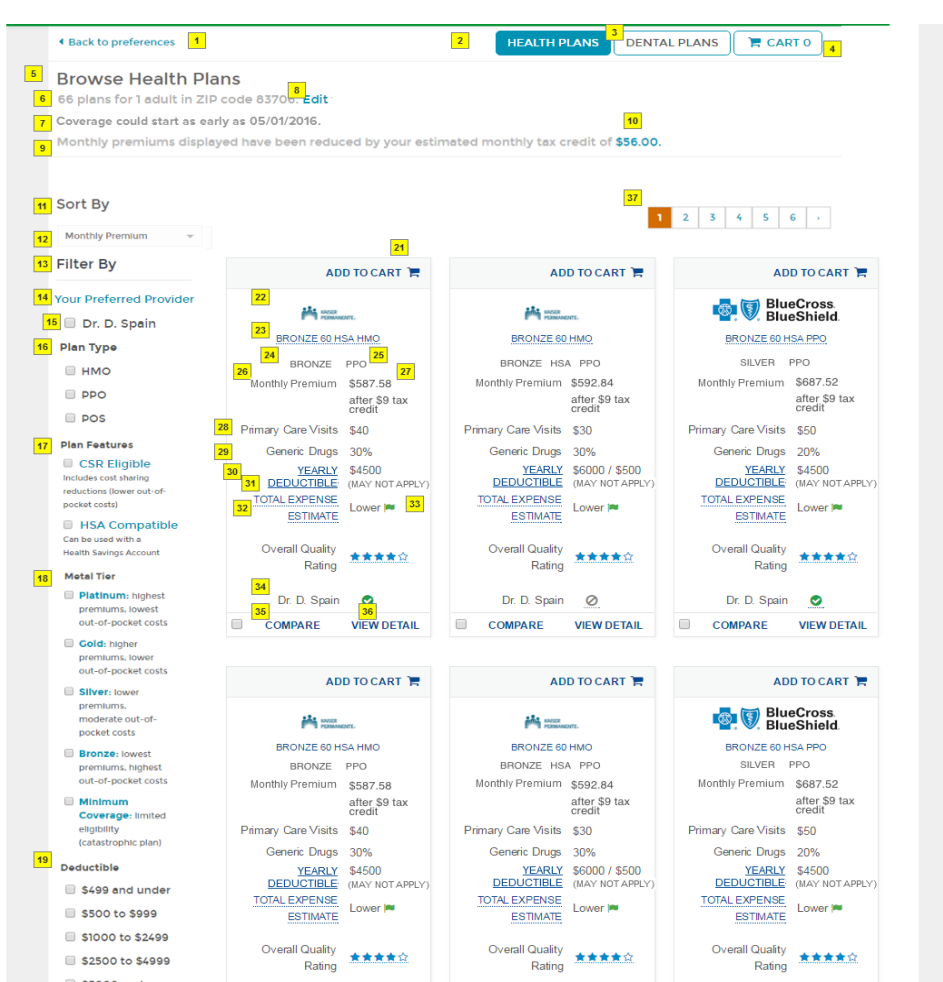

# **GET INSURED 2.0: PLAN SELECTION PAGE**

### Sort By:

- Expense Estimate
- o Monthly Price
- o Deductible
- Out of Pocket (OOP) Max

### Filter By:

- o Plan Type
- Plan Features
- $\circ~$  Metal Tier
- Deductible Amount
- o Company
- o Quality Rating

![](_page_4_Picture_13.jpeg)

![](_page_4_Figure_14.jpeg)

- Toggle between plan selection for Health or Dental. Initial enrollment shows **HEALTH PLANS** button only
- Browse Health Plans displays summary of:
- # of plans by zip
- Estimated start date
- Potential tax credit

4

### **GET INSURED: QUALITY RATINGS POPUP**

- Filter by Quality Rating functionality
- Quality Rating hover text displays on the Plan Selection, Plan Details and Plan Compare pages
- Quality ratings compare members' experience and medical care to national standards. The results for the three categories combine to produce the overall Quality Rating

LIFORNIA

![](_page_5_Figure_4.jpeg)

Deductible

![](_page_5_Figure_5.jpeg)

### **GET INSURED: COMPARE HEALTH PLANS PAGE**

Favorites icon replaced with COMPARE checkbox and REMOVE FROM COMPARE link

.

•

- Three plans can be compared at a time
- Hide Compare / Show Compare Drawer added to Plan Selection pages
  - Same functionality for Dental plan selection pages

![](_page_6_Picture_5.jpeg)

|                               |                                                            | Log In                                                     | Get Assistance - Español                                   |  |  |
|-------------------------------|------------------------------------------------------------|------------------------------------------------------------|------------------------------------------------------------|--|--|
| Back to all plans             |                                                            | HEALTH INSURANCE DENTAL INSURANCE 🕅 CART 1                 |                                                            |  |  |
| Compare Health P              | ans                                                        |                                                            |                                                            |  |  |
|                               |                                                            |                                                            |                                                            |  |  |
|                               | ADD TO CART 🐂                                              | ADD TO CART 🐂                                              | ADD TO CART 🐂                                              |  |  |
|                               | BRONZE 60 HSA HMO                                          | BRONZE 60 HMO                                              | BRONZE 60 HSA PPO                                          |  |  |
|                               | BRONZE HMO<br>\$180.59/month<br>was \$590.59 before credit | BRONZE HMO<br>\$239.93/month<br>was \$849.93 before credit | BRONZE PPO<br>\$303.14/month<br>was \$213.14 before credit |  |  |
|                               | REMOVE FROM COMPARE                                        | REMOVE FROM COMPARE                                        | REMOVE FROM COMPARE                                        |  |  |
| ✓ Summary                     |                                                            |                                                            |                                                            |  |  |
| Expense Estimate              | Low 🏴                                                      | Low 🏴                                                      | Low 🏴                                                      |  |  |
| Doctors & Facilities          | View Directory                                             | View Directory                                             | View Directory                                             |  |  |
| Plan Type                     | HMO                                                        | HMO                                                        | PPO                                                        |  |  |
| HSA-compatible                | Yes                                                        | No                                                         | Yes                                                        |  |  |
| ♥ Deductible & Out-of-Pocket  |                                                            |                                                            |                                                            |  |  |
| Deductible                    | \$4500 (Individual)<br>\$9000 (Family)                     | \$8000 (Individual)<br>\$12000 (Family)                    | \$4500 (Individual)<br>\$9000 (Family)                     |  |  |
| Separate Drug Deductible      | Not Available                                              | \$500 (Individual)<br>\$1000 (Family)                      | Not Available                                              |  |  |
| Out-of-pocket max             | \$8500 (Individual)<br>\$13000 (Family)                    | \$8500 (Individual)<br>\$13000 (Family)                    | \$8500 (Individual)<br>\$13000 (Family)                    |  |  |
| Maximum Cost per Prescription | Not Available                                              | Not Available                                              | Not Available                                              |  |  |
| Other Deductibles             | Not Available                                              | Not Available Not Available                                |                                                            |  |  |
|                               |                                                            |                                                            |                                                            |  |  |
| Primary Care Visit            | Not Available                                              | Not Available                                              | Not Available                                              |  |  |
| Specialist Visit              | Not Available                                              | Not Available                                              | Not Available                                              |  |  |
|                               |                                                            |                                                            |                                                            |  |  |

![](_page_6_Picture_7.jpeg)

## **GET INSURED: PLAN DETAILS PAGE**

 Use of alternative deductible display dramatically simplifies deductible and maximum out-ofpocket information display

![](_page_7_Picture_2.jpeg)

![](_page_7_Picture_3.jpeg)

### **GET INSURED: PLAN DETAILS PAGE**

| Drugs                                     | In Network | Out of Network | Additional<br>Information |  |
|-------------------------------------------|------------|----------------|---------------------------|--|
| Tier 1 (Most<br>Generic Drugs)            | \$10 Copay | \$10 Copay     | View                      |  |
| Tier 2 (Preferred<br>Brand Drugs)         | \$30 Copay | \$30 Copay     | View                      |  |
| Tier 3 (Non-<br>Preferred Brand<br>Drugs) | \$60 Copay | \$60 Copay     | View                      |  |
| Tier 4 (Specialty<br>Drugs)               | \$75 Copay | \$75 Copay     | View                      |  |
| Maximum Cost<br>per Prescription          | \$75 Copay | \$75 Copay     | View                      |  |

![](_page_8_Picture_2.jpeg)

### **GET INSURED: PRE-APPLICATION SHOPPING CART (Preview Plans)**

- Plans added to the consumer's Cart during Preview Plan are saved and consumers may checkout these saved plans after submitting an application
- Selecting plans displays a lightbox confirmation
- Clicking **APPLY** on *Your Cart* page navigates consumer to the CalHEERS *LOG IN OR CREATE AN ACCOUNT* page

### <sup>1</sup>Your Cart

#### What's next?

In order to enroll in the plan(s) you have selected, you must complete an application. To begin this process, click APPLY at the bottom of the screen.

IMPORTANT: Your advanced premium tax credit (APTC), also known as premium assistance, shown here is only **an estimate**. Additional information you provide during the application process will determine your actual tax credit. The monthly payments and coverage options you see may be different after you have completed the application.

| Health Plan |                                          |                                                                                                    |                                                     |
|-------------|------------------------------------------|----------------------------------------------------------------------------------------------------|-----------------------------------------------------|
|             |                                          | 4<br>Estimated Coverage Start Date:                                                                             | 06/01/20                                            |
| 5           | 6                                        | 7                                                                                                    | 10<br>Remove                                        |
| <b>O</b>    | Pacific Source<br>SmartAlliance Value    | Monthly Premium                                                                                                 | \$254.00                                            |
| HACTH PLANS | Bronze 6450                              | 8 Tax Credit (APTC)                                                                                             | -\$242.00                                           |
|             |                                          | 9 Your Payment                                                                                                  | \$12.00                                             |
|             |                                          |                                                                                                    |                                                     |
| Dental Plan |                                          |                                                                                                    |                                                     |
| Dental Plan |                                          | Estimated Coverage Start Date:                                                                                  | 06/01/20                                            |
| Dental Plan |                                          | Estimated Coverage Start Date:                                                                                  | 06/01/20<br>Remove                                  |
| Dental Plan | Best Life Dental                         | Estimated Coverage Start Date:<br>Monthly Premium                                                               | 06/01/20<br>Remove<br>\$45.34                       |
| Dental Plan | Best Life Dental<br>BESTOne Basic Silver | Estimated Coverage Start Date:<br>Monthly Premium<br>Tax Credit (APTC)                                          | 06/01/20<br>Remove<br>\$45.34<br>-\$0.00            |
| Dental Plan | Best Life Dental<br>BESTOne Basic Silver | Estimated Coverage Start Date:<br>Monthly Premium<br>Tax Credit (APTC)<br>Your Pavment                          | 06/01/20<br>Remove<br>\$45.34<br>-\$0.00<br>\$45.34 |
| Dental Plan | Best Life Dental<br>BESTOne Basic Silver | Estimated Coverage Start Date:<br>Monthly Premium<br>Tax Credit (APTC)<br>Your Pavment<br>Total Monthly Premium | 06/01/20<br>Remove<br>\$45.34<br>-\$0.00<br>\$45.34 |

![](_page_9_Picture_9.jpeg)

### **GET INSURED: POST-APPLICATION SHOPPING CART**

- Confirm your Plan Selection page includes Dental plan if selected
- Coverage Start Date
   added
- Plan names for both Health and Dental display complete plan details
- Next button takes the consumer to the eSignature Page

#### **Confirm Your Plan Selection**

When you are ready to enroll, click **NEXT**.

2

1 We have updated your plan(s) to the changes you reported. Based on the changes you reported, please note the following:

 If you choose a plan other than the one included in your cart, the new plan may not apply your out-of-pocket expenses to your annual deductible and out-of-pocket maximum. If you have questions about your out-of-pocket expenses carrying forward, please contact your current health plan and the one you're considering.

• The monthly premium for your selected health plan decreased from \$436.80 to \$412.89.

| Health Plan                 |                                             |
|-----------------------------|---------------------------------------------|
| Rita , Clara , Magnus       | Change Effective Date: 10/01/2015           |
| • •                         |                                             |
| HEALTH<br>CO-OP Link Bronze | Monthly Price \$412.89                      |
|                             | Your Payment \$412.89                       |
| Dental Plan                 |                                             |
| SHOPDE                      | ITAL PLANS                                  |
|                             | Total Monthly Premium \$412.89              |
| Cert Total                  | Your Total Monthly Premium Payment \$412.89 |

![](_page_10_Picture_11.jpeg)

### **GET INSURED: APTC SLIDER**

APTC slider pages reduced to only two pages vs three previously

![](_page_11_Figure_2.jpeg)

### **GET INSURED: eSIGNATURE AND CONFIRMATION PAGE**

|                               |                                                                                                    | You have completed oheckout with Covered California. You will be enrolled once you pay your premium bill to the plan(s) you chose. Congratulations!        |                                                                                                    |                                                                                                    |                                              |  |
|-------------------------------|----------------------------------------------------------------------------------------------------|----------------------------------------------------------------------------------------------------|----------------------------------------------------------------------------------------------------|----------------------------------------------------------------------------------------------------|----------------------------------------------|--|
| ormat changes                 |                                                                                                    | Health Plans                                                                                                    |                                                                                                    |                                                                                                    |                                              |  |
| <i>nature</i> page            | Provide eSignature                                                                                                    |                                                                                                    | t                                                                                                    | Expected Sta                                                                                            | rt Date: 11/01/2016                          |  |
| uded on                       | To checkout, read the agreement here and enter your personal identification number (PIN) and<br>you enter your PIN and eSignature, it means you are sure about the health insurance plans you<br>conditions.                                                                                                    | eSignature in the spaces below. When<br>u chose and have read all the terms and                                                                            | Kalser Permanente<br>Bronze 60 HSA HMO                                                                                                    | Monthly Premium<br>(monthly cost)                                                                       | \$ 551.10                                    |  |
| n on<br>age navigates<br>IOLD | <ul> <li>I agree:</li> <li>To file a federal income tax return on or before the due date for the return (including ex<br/>Advanced Premium Tax Credit (APTC).</li> <li>To report changes to Covered California that affect my eligibility, including: income, ho<br/>changes could affect the plans and APTC for which I am eligible.</li> <li>I cannot switch plans outside of the Open Enrollment Period unless I have a qualifying<br/>events are a permanent move that results in access to new plans, birth or adoption of<br/>partnership.</li> </ul> | ttensions of time for filling) to claim the<br>usehold size and address. These<br>life event. Some of the qualifying life<br>a child, marriage or domestic | t<br>Dental Health Services<br>Family Dental HMO                                                                                                    | Expected Sta<br>Monthly Premium<br>(monthly cost)<br>Total Monthly Premium Cost                         | rt Date: 11/01/2016<br>\$ 27.50<br>\$ 578.60 |  |
| SUMMARY,<br>TONS page         | Binding Arbitration Agreement:<br>I understand that every participating health plan has its own rules for resolving disputes or d<br>any claim asserted by me, my enrolled dependents, heirs, or authorized representatives aga                                                                                                    | aims, including, but not limited to,<br>inst a health plan, any contracted                                                                                 | Your                                                                                                    | Total Monthly Premium Associate<br>(Total Monthly Premium Payments<br>Benot a Chaose" or "Chaose Plans" | - \$ 292.30<br>\$ 286.24                     |  |
|                               | To enter your eSignature, please enter your full name. * Perry Trainsalot I have read and agree to the Binding Arbitration Agreement.                                                                                                    |                                                                                                    | ) receives your premium payment. If you do not pay your first payment(s) your application may expire. If your application mit your application and may have to wait until the next Open Enrollment Period. |                                                                                                    |                                              |  |
|                               | PIN Number *                                                                                                    | Dete: 10/11/2016                                                                                                    |                                                                                                    |                                                                                                    | CONTINUE                                     |  |
|                               | BACK                                                                                                    | ENROLL                                                                                                    |                                                                                                    |                                                                                                    |                                              |  |

Confirmation

- Easier-to-read format changes on *Provide eSignature* page
- Dental now included on *Confirmation* page if selected

Continue button on
 Confirmation page navigates
 to the HOUSEHOLD
 ENROLLMENT SUMMARY,
 PAYMENT OPTIONS page

### **DENTAL UPDATES**

CalHEERS Dental Plan enrollment is now more similar to the current Health Plan experience.

- Passive Renewal enrolls consumer in same dental plan as current benefit year. Active Renewal allows consumer to add or change a Dental plan more efficiently with the new button: Choose Dental and Health Plan
- Decline Optional Dental Insurance button text changed to **Opt Out of Dental Insurance** on Plan Selection page.
- **Terminate Plan Participation** adds the ability to terminate Health and/or Dental plan
- Plan Selection checkbox on *Plan Selection* page is pre-checked for household members already enrolled in a Dental plan

![](_page_13_Picture_6.jpeg)

### **DENTAL UPDATES**

![](_page_14_Figure_1.jpeg)

### **DENTAL UPDATES**

#### TERMINATE PARTICIPATION

The below table shows each member of the case and the programs they are enrolled in. This page shall allow you to terminate participation for the entre case. You wish to terminate participation for a specific member or a group of members, please use "Report A Change" link included above.

Report a Change

For Medi-Cal discontinuance, you should contact your county human services agency, click bere.

If you are enrolled in Med-Cal Access Program (NCAP), you can keep your coverage through the end of your pregnancy and postpartum period. If you want to voluntarily end your MCAP coverage, you must call NCAP at 800-433-2611 and tell them that. If you voluntarily disensity of want have to make at of your NCAP payments.

![](_page_15_Figure_5.jpeg)

![](_page_15_Picture_6.jpeg)